## **TP-LINK TD-W8960N**

# ИНСТРУКЦИЯ ПО ВОССТАНОВЛЕНИЮ НАСТРОЕК ОБОРУДОВАНИЯ

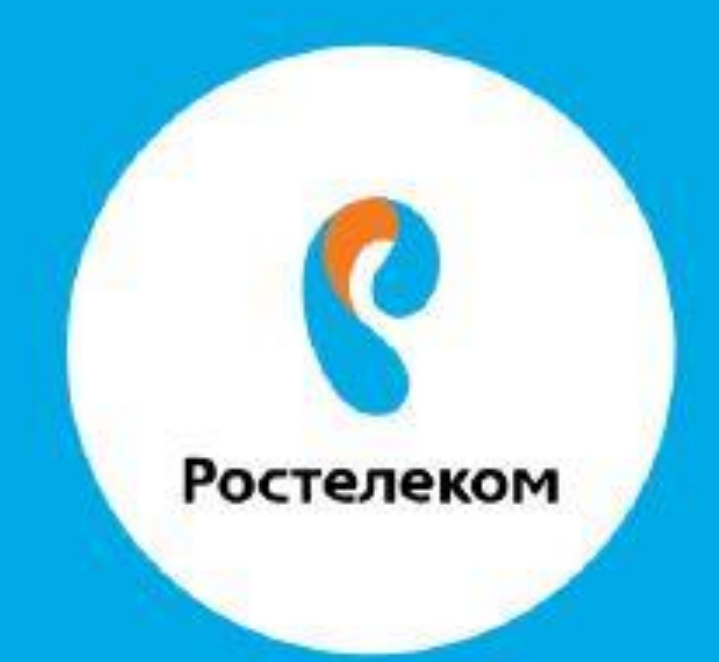

Вводим в браузере - **192.168.1.1** 

Вводим имя пользователя admin, пароль admin

Шаг1, в левой части экрана нажимаем вкладку Management в русской версии Управление

| <b>TP-LINK</b>                       | 300Mbps Wireless                                                                                      |
|--------------------------------------|----------------------------------------------------------------------------------------------------|
| Device Info                          |                                                                                                    |
| Quick Setup                          | Settings - Export                                                                                     |
| Advanced Setup                       |                                                                                                    |
| ΙΡΤΥ                                 |                                                                                                    |
| Wireless                             | Backup DSL Modem Router configurations. You may save your router configurations to a file on your PC. |
| Guest Network                        |                                                                                                    |
| Diagnostics                          | Backup Settings                                                                                       |
| Management                           | 3_                                                                                                    |
| + Settings                           |                                                                                                    |
| System Log                           |                                                                                                    |
| SNMP Agent                           |                                                                                                    |
| • TR-069 Client                      |                                                                                                    |
| <ul> <li>Internet Time</li> </ul>    |                                                                                                    |
| +Access Control                      |                                                                                                    |
| <ul> <li>Firmware Upgrade</li> </ul> |                                                                                                    |
| • Reboot                             |                                                                                                    |
| Logout                               |                                                                                                    |
|                                      |                                                                                                    |

#### Шаг2, выбираем вкладку Settings в русской версии Настройка

|   | <b>TP-LINK</b>     | 300Mbps Wireless N                                                                                    |  |  |
|---|--------------------|----------------------------------------------------------------------------------------------------|--|--|
|   | Device Info        |                                                                                                    |  |  |
|   | Quick Setup        | Settings - Export                                                                                     |  |  |
|   | Advanced Setup     |                                                                                                    |  |  |
|   | ΙΡΤΥ               |                                                                                                    |  |  |
|   | Wireless           | Backup DSL Modem Router configurations. You may save your router configurations to a file on your PC. |  |  |
|   | Guest Network      |                                                                                                    |  |  |
|   | Diagnostics        | Backup Settings                                                                                       |  |  |
|   | Management         | <u>-</u>                                                                                              |  |  |
|   | * Settings         |                                                                                                    |  |  |
| Χ | System Log         |                                                                                                    |  |  |
|   | SNMP Agent         |                                                                                                    |  |  |
|   | • TR-069 Client    |                                                                                                    |  |  |
|   | Internet Time      |                                                                                                    |  |  |
|   | +Access Control    |                                                                                                    |  |  |
|   | • Firmware Upgrade |                                                                                                    |  |  |
|   | • Reboot           |                                                                                                    |  |  |
|   | Logout             |                                                                                                    |  |  |
|   |                    |                                                                                                    |  |  |

#### Шаг3, выбираем вкладку Import

| TP-LINK            | C°                                                                                            | 300Mbps Wireless |
|--------------------|-----------------------------------------------------------------------------------------------|------------------|
| Device Info        |                                                                                               |                  |
| Quick Setup        | Settings - Import                                                                             |                  |
| Advanced Setup     |                                                                                               |                  |
| IPTV               |                                                                                               |                  |
| Wireless           | Update DSL Modem Router settings. You may update your router settings using your saved files. |                  |
| Guest Network      | Settings File Name: Выберите файл Файл не выбран                                              |                  |
| Diagnostics        |                                                                                               |                  |
| Management         |                                                                                               |                  |
| - Settings         | Import Setting                                                                                | s                |
| • Export           |                                                                                               |                  |
| • Import           |                                                                                               |                  |
| Restore Default    |                                                                                               |                  |
| System Log         |                                                                                               |                  |
| SNMP Agent         |                                                                                               |                  |
| • TR-069 Client    |                                                                                               |                  |
| Internet Time      |                                                                                               |                  |
| +Access Control    |                                                                                               |                  |
| • Firmware Upgrade |                                                                                               |                  |
| Reboot             |                                                                                               |                  |
| Logout             |                                                                                               |                  |
|                    |                                                                                               |                  |
|                    |                                                                                               |                  |

Шаг 4, нажимаем Выберите Файл, выбираем файл,

| 💽 Открыть          | O D D A S                               |                              | ×           | 🔰 st 🗙 🖉 🚊 ad          |
|--------------------|-----------------------------------------|------------------------------|-------------|------------------------|
| Applicat           | tion ▶ 49.0.2623.87 ▶ -                 | <b>↓</b> Поиск: 49.0.2623.87 | ٩           | /main.html             |
| Упорядочить 🔻 Нов  | зая папка                               |                              |             |                        |
| 🛠 Избранное        | Имя                                     | Дата изменения               | Тип 🔶       |                        |
| 🔒 Загрузки         | default apps                            | 20.02.2017 14:06             | Папка с с   |                        |
| 📃 Недавние места   | Extensions                              | 20.02.2017 14:06             | Папка с с   | -                      |
| 📃 Рабочий стол     | Installer                               | 20.02.2017 14:06             | Папка с ( 🗉 |                        |
|                    | Locales                                 | 20.02.2017 14:06             | Папка с (   |                        |
| 闫 Библиотеки       | PepperFlash                             | 20.02.2017 14:06             | Папка с (   |                        |
| 📑 Видео            | VisualElements                          | 20.02.2017 14:06             | Папка с (   | in a visual film       |
| 📑 Документы        | 49.0.2623.87.manifest                   | 08.03.2016 7:48              | Файл "М.    | using your saved files |
| 📔 Изображения      | 🗟 chrome.dll                            | 08.03.2016 8:47              | Расшире     | 🗍 Файл не выбран       |
| 👌 Музыка           | chrome_100_percent.pak                  | 08.03.2016 7:48              | Файл "РА    |                        |
|                    | chrome_200_percent.pak                  | 08.03.2016 7:48              | Файл "РА    |                        |
| 🖳 Компьютер        | Schrome_child.dll                       | 08.03.2016 8:47              | Расшире     | Import Setti           |
|                    | 🚳 chrome_elf.dll                        | 08.03.2016 8:47              | Расшире     |                        |
| 👊 Сеть             | chrome_material_100_percent.pak         | 08.03.2016 7:48              | Файл "РА    |                        |
|                    | chrome material 200 percent pak     III | 00 00 0016 7.40              | <br>↑       |                        |
| Имя                | файла:                                  | ▼ Все файлы                  | •           |                        |
|                    |                                         | Открыть 💌                    | Отмена      |                        |
| Internet Time      |                                         |                              |             |                        |
| +Access Control    |                                         |                              |             |                        |
| • Firmware Upgrade |                                         |                              |             |                        |
| • Reboot           |                                         |                              |             |                        |
| Logout             |                                         |                              |             |                        |

#### нажимаем открыть.

#### Шаг 5, нажимаем Import Setting

### **TP-LINK**°

| Device Info                                                                                            |  |
|----------------------------------------------------------------------------------------------------|--|
| Quick Setup Settings - Import                                                                          |  |
| Advanced Setup                                                                                         |  |
| IPTV                                                                                                   |  |
| Wireless Update DSL Modem Router settings. You may update your router settings using your saved files. |  |
| Guest Network Settings File Name: Выберите файл Файл не выбран                                         |  |
| Diagnostics                                                                                            |  |
| Management                                                                                             |  |
| - Settings                                                                                             |  |
| • Export                                                                                               |  |
| • Import                                                                                               |  |
| Restore Default                                                                                        |  |
| • System Log                                                                                           |  |
| • SNMP Agent                                                                                           |  |
| •TR-069 Client                                                                                         |  |
| Internet Time                                                                                          |  |
| *Access Control                                                                                        |  |
| • Firmware Upgrade                                                                                     |  |
| • Reboot                                                                                               |  |
| Logout                                                                                                 |  |
|                                                                                                    |  |

300Mbps Wireless N ADSL2+ Modem Router